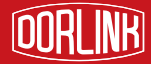

# <sup>多灵智能门管家</sup> 产品使用说明

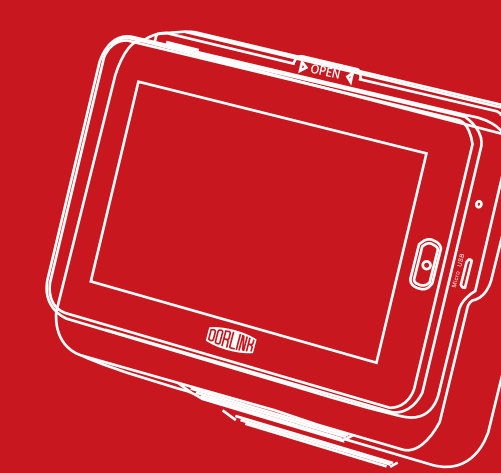

前言

欢迎使用多灵智能门管家,本说明书详细介绍了智能 门管家的操作使用方法。

相信本产品将带给你一种全新的生活体验,让你享受 充满"智"慧的每一天。

您的十分满意,是我们无限的追求。多灵一直在努力,让众多家庭不再缺乏安全感,为爱家者领航前行。

#### 免责声明

我们已尽最大的努力确保本说明书所提供的信息 内容正确可靠,但我们不能完全保证在印刷之前和印 刷过程中出现的差错。

有时我们为了提高部件及系统的性能、可靠性以 及安装性,可能会对产品进行升级,这样可能与说明 书有些地方不一致,但不影响实际操作。请您谅解!

本说明书中所述的功能,不作为将本产品用作特 殊用途的理由,本公司不承担由于用户错误操作所引 起的事故及危害。

## 目 录

## 智能门镜

| — . | 产品功能概述                                           | 1  |
|-----|--------------------------------------------------|----|
| Ξ.  | 产品功能使用说明                                         | 1  |
|     | 2.1.WiFi连接 ····································  | 1  |
|     | 2.2.访客记录 ·····                                   | 2  |
|     | 2.3.实时监控                                         | 2  |
|     | 2.4.智能门铃                                         | 3  |
|     | 2.5.PIR功能介绍 ···································· | 3  |
|     | 2.6.主菜单功能介绍                                      | 4  |
|     | 1.智能监控                                           | 4  |
|     | 2.模式设置                                           | 4  |
|     | 3.手机设置                                           | 5  |
|     | 4.备忘录/智能锁设置                                      | 5  |
|     | 5.智能管家                                           | 6  |
|     | 6.铃声设置                                           | 6  |
|     | 7.文件管理                                           | 6  |
|     | 8.系统设置                                           | 7  |
| Ξ./ | PP客户端使用说明 ····································   | 7  |
|     | 3.1.设备管理                                         | 8  |
|     | 3.2. 参数设置与修改                                     | 10 |
|     | 3.3.添加设备信息查看与名称修改                                | 10 |
|     | 3.4.APP视频播放界面功能 ·······                          | 10 |
|     | 3.5.历史查看                                         | 12 |
|     | 3.6.消息中心                                         | 12 |
|     | 3.7.更多选项                                         | 13 |
| 知   | 的"答家——恕能门籍与恕能绑没罢道明                               |    |
| Ħ   | KI」日ふ――日形I」現一日能坝以且优明                             |    |
| —   | 智能锁                                              | 14 |
| =   | 开锁设置与使用说明                                        | 14 |

|   | 2.1.] 管家( | 智能  镜直接天联廾锁 , 不带网天 ) | 14 |
|---|-----------|----------------------|----|
|   | 1.慧眼主机潮   | 泰加Z-Wave智能锁·····     | 14 |
|   | 2.APP开锁·  |                      | 16 |
| Ξ | . 智能门镜、   | 智能锁功能设置说明            | 17 |

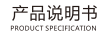

1

## 智能门镜

## 产品功能概述

多灵智能门管家具有实时门外监控与快捷开锁智能一体 化功能。门管家产品组成为:智能门锁和智能猫眼。其基本 功能特点为:门外图像实时查看,语音可视对讲通话功能, 门外PIR人体红外移动自动侦测拍照、报警提示和上报功 能;访客拜访按门铃同时拍照保存,无人应答可选录像、语 音留言功能,消息推送可选网络客户端、彩信、拨打电话三 种方式通知主人,APP历史消息可查;在《多灵慧眼》 APP上可实现加密快捷智能开锁功能。

《门管家》智能门镜组件包含室内主机、室外猫眼;而 《门管家》智能门锁为无线通讯智能锁,在《多灵慧眼》猫 眼主机与门锁均内嵌Z-Wave无线安全通信模块,Z-Wave 通信具有低功耗、数据通信AES-128加密特性;可以实现 《多灵慧眼》APP和慧眼室内主机界面上直接关联本地开锁 功能,因猫眼主机与门锁采用Z-Wave加密数据开锁,安全

可靠。可实现远程安全开锁;对于老人、小孩不方便开门的 或临时来访亲友,主人不用再赶回到家去门,方便居家生 活,安全又快捷。

## 产品功能使用说明

2.1.WiFi连接

插入SD卡,长按电源键开机,在主机界面点击"主菜 单"进入"系统设置"进行WiFi"打开/关闭";开启WiFi 自动搜索范围内的无线路由器名称,然后选择要连接的路由 器名称,点击连接并输入密码,成功连接后界面右上角会出 现WiFi连接图标。

OORLINK

• 2.2.访客记录

自动或手动保存访客拍照照片、录像视频及访客录音留 言,按系统时间存储,方便主人查看记录。

|          | 2 10:10 |
|----------|---------|
| 《 🛫 访客记录 |         |
|          | -       |
| 影像文件     |         |
| 录音文件     |         |
|          |         |
|          |         |
|          |         |
|          |         |

• 2.3.实时监控

在主机界面打开"相机"即可实时查看猫眼摄像监控范 围内的画面;点击右下角"▷"会弹出"拍照、录像、菜 单、返回"快捷键。

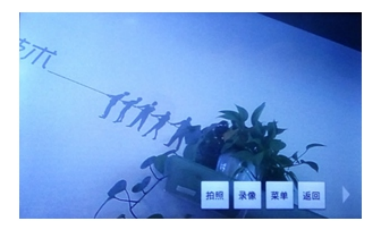

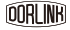

• 2.4.智能门铃

拜访客人按门铃,会自动拍照保存,并消息推送至主 人,提醒主人有人按门铃,可通过手机APP视频查看室外拜 访人员,也可APP开锁。

产品说明书

3

• 2.5.PIR功能介绍

a.主机第一次开机后PIR默认是"PIR关闭",点击"PIR 开启/关闭"界面会显示提示"PIR开启"、"PIR关闭";

b. "PIR开启"在待机状态下,慧眼镜头侦测范围内, 若有人体移动会自动拍照存储,根握PIR设置的时间报警, 会在设置时间内播报提示音"您好,您已进入智能监控 区"; ;PIR报警时间设置在"菜单"→"智能监控"→"PIR报 警时间",可设置10s,20s、30s、关闭四种模式(例: 10s表示持续侦测10s还感应到人,就会语音提示)。

| A         |         |   | ₹21 |
|-----------|---------|---|-----|
|           | PIR报警时间 |   |     |
| 录像时间      | 10秒     | ۲ |     |
|           | 20秒     | 0 |     |
| 录音时间      | 30秒     | 0 |     |
| - 840.000 | 关闭      | 0 |     |
|           | 107A    |   |     |

在PIR开启时,此时一旦有人在PIR预设报警时间如10秒 或其他预设报警时间滞留不走,此时智能门镜将对移动人体 进行侦测抓拍,照片或视频可储存在智能门镜主机的本SD 卡上。

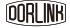

产品说明书

(4

备注:本机移动侦测抓拍需《多灵慧眼》APP软件没有 打开时方可实现;当《多灵慧眼》APP处于视频播放界面 时,此时本机移动侦测拍照功能自动失效。

• 2.6.主菜单功能介绍

1.智能监控

智能监控是对智能猫眼的影像保存模式、录像时间、 录音时间、PIR侦测报警时间,用户可根据实际需求对此项 功能的选择设定。

a.影像保存模式,可设置成"以照片形式保存"和"以视频形式保存"两种模式;

b.录像时间,可设置为5秒、10秒、20秒、30秒、1分钟;

c.录音时间,可设置为10秒、20秒、30秒、50秒、1分钟;

d.PIR报警,可设置为10秒、20秒、30秒、关闭。

2.模式设置

模式设置是对用户按门铃或PIR侦测到人体后,对报警 信息推送和提示的方式选择,网络推送,即WiFi、2G/3G/ 4G网络连接APP信息推送;拔打电话,即信息报警通过添加 的手机号接收;发送彩信,即向指定的手机号码发送彩信异 常事件通知;留言,即设置语音留言,客人拜访,按门铃后 无人应答,可语音留言给主人。注:拨打电话与发送彩信只 能单独分别使用,不可与网络推送与留言同时使用。

| 〈 🗾 模式设置 |  |
|----------|--|
| 网络推送     |  |
| 拨打电话     |  |
| 发送彩信     |  |
| 留言       |  |

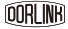

(5

3.手机设置

添加手机号码和姓名,用于电话接收或彩信接收消息 推送和报警信息。

| 法号码列<br>21.8<br>号码<br>取消 译以 | 🧭 备选号码 | 列表   |             |  |  |  |  |
|-----------------------------|--------|------|-------------|--|--|--|--|
| 姓 음<br>명 평<br>取消 确认         | a选号码列表 | 添加号码 |             |  |  |  |  |
| 号码                          | 姓名     |      |             |  |  |  |  |
| 取消 确认                       | -      | 5 FF |             |  |  |  |  |
|                             |        | 取消   | <b>W</b> IL |  |  |  |  |

#### 4.备忘录/智能锁设置

a.备忘录(仅单机版智能门镜功能) 间钟设置及备忘录填写。

| ⊿∎ 11.37 | 5 <del>.</del>          | ک        |
|----------|-------------------------|----------|
|          | 漆加备忘录                   | ۰        |
|          | <b>09:00</b><br>周六.周日   | <u>#</u> |
| ceshi    | 15:55<br>周一,周二,周三,周四,周五 | <u>*</u> |
|          |                         |          |

b.智能锁设置(仅联网版智能门镜功能)

Z-Wave功能设置, "添加锁"即猫眼主机为主控器,添加Z-Wave锁,进行猫眼主机开锁和"多灵慧眼" APP开锁; "Zwave联 网"即猫眼主机添加到慧居网关上,与添加到同一网关的Z-Wave智能 锁联动,猫眼主机开锁,慧居APP接收和查看开锁信息; "Zwave复 位"即清除猫眼Z-Wave模式配置信息。详细设置见联网版慧眼门镜智 能锁设置说明。

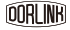

| a 的复数 10 年代 |          |  |
|-------------|----------|--|
|             | 添加锁      |  |
| 1000000     | Zwave 联网 |  |
|             | Zwave 复位 |  |
|             |          |  |
|             |          |  |

产品说明书 PRODUCT SPECIFICATION

6

#### 5.智能管家

查询显示设备序列号,猫眼添加APP登陆密码的设置与 修改,慧眼APP开锁密码的设置与修改,以及视频分辨率效 果等参数的选择设定。

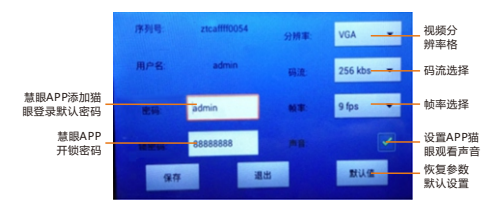

#### 6.铃声设置

门铃铃声设置,包含铃声选择设定和铃声音量大小设 定;铃声选择"从文件中选取"和"选择系统铃声"。

7.文件管理

可查看主机里的文件,例如照片、视频、语音留言,可 打开、删除、查看详细信息、重命名、添加文件夹等。

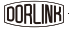

8.系统设置

系统设置包含SIM卡管理、WLAN打开/关闭/连接、流 量使用情况、显示、存储、电池、语言和输入法、恢复出厂 设置、日期和时间、关于设备功能设定与查看。

产品说明书 PRODUCT SPECIFICATION

7

"显示"→屏幕亮度及休眠时间设定,休眠时间可设为15s、30s、 1min, 2min, 3min,

"存储"→查看主机内存及SD卡存储文件状态。

"电池"→查看电池电量的使用状况。

"关于设备"→查看系统版本。

## 三 APP客户端使用说明

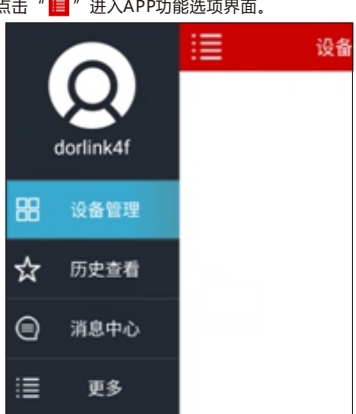

点击"II"进入APP功能选项界面。

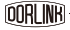

3.1.设备管理

1.完成注册登陆后,APP进入"设备管理"界面,点击 "设备添加",进入添加模式选择①本地搜索②UMID、 密码。(注:在进行设备添加搜索时,若出现搜索不到,请 按一下"菜单"键,点亮门镜屏幕,再添加)

产品说明书

8

| i <b>a 1</b> 04622 | 🗲 添加设备     | ÷   | រជីវវរម៉េត | ٩ |
|--------------------|------------|-----|------------|---|
|                    | 8.19       | 88  | Device 2   |   |
|                    | UMID:      | 序列号 | 1          | M |
|                    | en:        | 26  |            |   |
|                    | 9.47       |     | 90         |   |
|                    |            |     |            |   |
|                    | -CHA       |     |            |   |
|                    |            |     |            |   |
|                    |            |     |            |   |
|                    |            |     |            |   |
| 添加设备               |            |     |            |   |
|                    | Android版界面 |     | IOS版界面     |   |

① 本地搜索→点击本地搜索会出现"正在检索设备",搜索到 IPDoor会出现在本地设备列表(注:若设备列表未搜索到请点击"Q"), 显示IP地址、设备序号,然后点击"Q",即显示名称、UMID序列号和密码,点击"保存"进入设备管理界面。

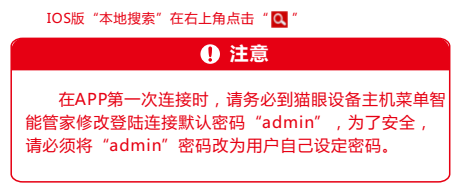

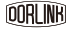

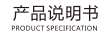

9

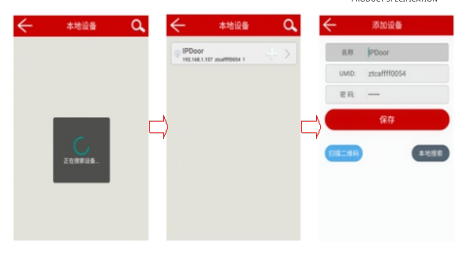

"设备管理"界面会显示如下图,然后点击设备管理列表中IPDoor 进入视频画面,会看到慧眼镜头范围内视频画面。

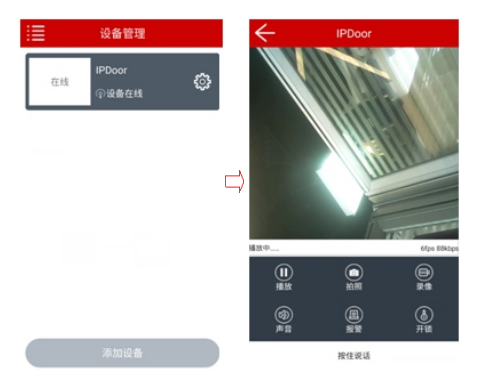

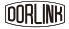

② UMID → 手动填写"名称"、"UMID"(即设备序号)、"密 码",然后点击"保存"。初次密码到"主菜单->智能管家"查看和修改。

| ÷     | 添加设备         |
|-------|--------------|
| 名称    | PDoor        |
| UMID: | ztcaffff0054 |
| 密码:   |              |
|       | 保存           |

 3.2.参数设置与修改 修改IP地址、名称、密码

| $\leftarrow$ | 本地设备                | Q,  |           |   |
|--------------|---------------------|-----|-----------|---|
| () IPDoo     | r                   | +0- | IP 修改IP地址 | > |
| 192.168.     | 1.157 ztcafff0054 1 |     | ③ 修改名称    | > |
|              |                     |     | 益 修改密码    | > |

 3.3.添加设备信息查看与名称修改 修改设备名称,连接新密码的输入保存

| :=      | 设备管理         |        | ③ 律改名称 |   | ÷     | 连接参数        |  |
|---------|--------------|--------|--------|---|-------|-------------|--|
|         | 100          | -      |        | - | 名称    | PDoor       |  |
| 11 //// | IPDoor       | (Ø)    | と 连接参数 |   | UMID: | ztcafff0054 |  |
|         | <b>②设备在线</b> | $\sim$ |        |   | 88:   |             |  |
|         |              |        |        |   |       | 0.71        |  |

 3.4.APP视频播放界面功能 "播放"→开启或关闭APP上的实时视频。

OORI INR

产品说明书

PRODUCT SPECIFICATION

11

"拍照"→抓拍视频监控照片保存客户端,图片在"本地文件"查 看。

"录像"→录制视频图像,录像视频在"本地文件"查看。

"声音" → 猫眼与APP通话, 慧眼端讲话声音, 根据需求可调静音 或开启。

"报警"→开启APP报警和主机PIR,当有人经过或按门铃,手机 APP发出报警声音提示。

"开锁" → 通过输入密码开锁,单机版智能门镜无此功能。

"按住说话"→按门铃后,与拜访客人进行可视对讲。

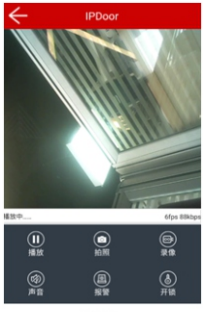

按住说话

备注:当《多灵慧眼》APP视频播放界面的"报警"功能打开时, 须智能门镜本机"PIR"设置为开启状态,此时只要有人在PIR侦测区域 留滞,《多灵慧眼》APP将会立即报警,其报警推送消息将上报到《多 灵慧眼》APP,主人在第一时间收到家中安防信息。

而在《多灵慧眼》APP处于视频播放使用状态时,智能门镜本机无 法进行移动侦测拍照和储存,而可在视频播放界面上可选择"拍照"或 "录像",此时相关视频图像资料将储存在手机上。

OORI INR

"历史查看"是从APP端查看在慧眼主机记录的图像、 录像,可选择查看IPDoor某个时间段的图片和录像,用户 根据选择需求下载查看主机记录。设定好选择查看的条件, 点击"开始查询"进入图片或录像列表,然后再点击相应的 "图片或录像",根据提示下载,在"下载文件"查看下载

产品说明书

-112

内容。

| 历史查看                   |         | $\leftarrow$ | IPDoor              |         |
|------------------------|---------|--------------|---------------------|---------|
| (法)开始时间 2016-08-15 15: | 50      | 文件类型         | 创建时间                | 文件大小    |
| ④ 結束时间 2016-08-16 15:  | 50      |              | 2016-08-16 15:53:15 | 316.0KB |
| → 文件类型 图片              |         |              | 2016-08-16 12:31:24 | 284.0KB |
| @ IPDoor               |         |              | 2016-08-16 11:55:05 | 306.0KB |
|                        | <b></b> |              | 2016-08-16 11:33:39 | 287.0KB |
|                        |         | <b>&gt;</b>  | 2016-08-15 19:16:00 | 316.0KB |
|                        |         |              | 2016-08-15 19:15:16 | 313.0KB |
|                        |         |              | 2016-08-15 19:14:43 | 280.0KB |
| 开始查询                   |         | <b>&gt;</b>  | 2016-08-15 16:13:19 | 311.0KB |

• 3.6.消息中心

报警事件的信息查看,可从消息中心查看猫眼安防报警 推送到手机APP的消息记录,查看的消息记录是猫眼主机 PIR开启和APP报警功能开启记录的信息。

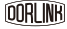

产品说明书 -

13

• 3.7.更多选项

此选项包含"本地文件"、"下载文件"、"账户管 理"、"关于"功能项,"本地文件"查看APP端视频拍照 图片和录像;"下载文件"存储从慧眼主机下载的图片、录 像、语音留言;"账户管理"APP账户自动登录设置,登录 密码修改设定;"关于"查看APP版本号;"注销登录"退 出当前登录账户。

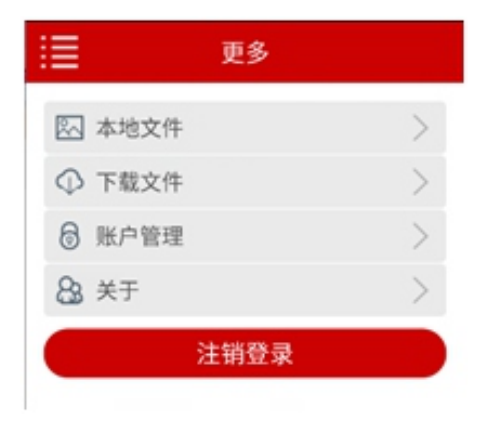

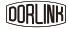

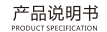

## 智能门管家 智能门镜与智能锁设置说明

## — 智能锁

Z-Wave智能锁功能说明,详细介绍根据选定型号的说 明书。

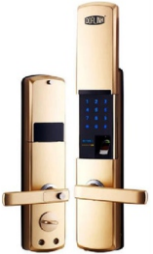

## 二 开锁设置与使用说明

• 2.1.门管家(智能门镜直接关联开锁,不带网 关)

1.慧眼主机添加Z-Wave智能锁

a.在"主菜单"->"智能锁设置"->点击"Zwave复位"按钮对 Z-Wave模块进行复位初始化操作,5秒钟左右,初始化完毕。

b.然后在"智能锁设置"->点击"添加锁"按钮, 猫眼进入添加锁状态, 25后点击触发点击门锁的"接入系统"入网操作, 锁提示"删除成功"后, 再触发点击锁体"接入系统"按钮, 最后锁提示"接入成功", 锁完成入网操作。

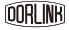

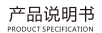

(15

以下图示添加锁步骤:

① 点击智能门镜主机"主菜单"。

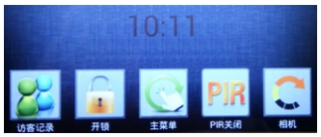

② 点击智能门镜主机"智能锁设置"。

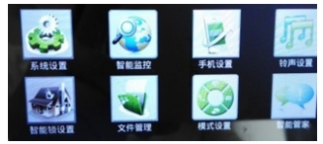

③ 点击智能门镜主机 "Zwave复位" ,5秒钟左右,复位完毕。 (此步骤必须操作)。

| 🚯 智能领设置 |          |  |
|---------|----------|--|
|         | 添加锁      |  |
|         | Zwave 联网 |  |
|         | Zwave 复位 |  |

④ 点击智能门镜主机"添加锁"。

| 2. 智能镜设置 |  |
|----------|--|
| 源加顿      |  |
| Zwave 联网 |  |
| Zwave 复位 |  |

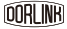

产品说明书

PRODUCT SPECIFICATION

(16

⑤ 此时须同步智能门锁进入门锁管理设置模式,点击锁体: "接入系统"(Z-Wave智能锁接入系统详细操作参照锁型号说明书)。

操作步骤:智能锁上电后,按一下锁体后面板设置键 "SET"->提示 "验证管理员"时,输入管理员密码或指纹密码,按 "#"确认->进入 菜单->按数字 "8" 号键下调至 "接入系统"栏,再按 "#" 号键确认。

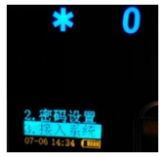

⑥ 门锁提示:"删除成功"。

⑦ 再点击门锁"接入系统"(门锁提示"删除成功"字样后,

请在5秒内点击门锁"接入系统";若延误时间过长,将会添加操作失 败,请再按第③ - ⑦步骤重新操作)。

⑧ 门锁提示: "接入成功",点击锁体"\*"号键,退出锁体设置模式。

注意:以上8个步骤完成添加锁操作。若锁体提示"发送失 败"请重复操作 ④ ~ ⑧步骤。

⑨ 锁添加完成后,退出锁体设置模式,大约等2min左右后,点击智能门镜主机"开锁"按键,进行开锁。

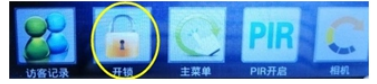

#### 2.APP开锁

登陆多灵慧眼APP,进入智能门镜视频画面,点击"开锁",输 入开锁密码,即可开锁(注:在智能门镜设备第一次操作和添加智能 锁,使用APP开锁,需要先到"主菜单"→"智能管家"→"锁密码" 原始 密码默认为00000000,设置时,需修改原始密码,重新设置新密码, 技保存键保存后,APP箭开锁密码才会生效,开锁密码修改是为防止默 认密码任意开锁安全隐患)。

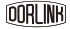

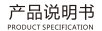

67

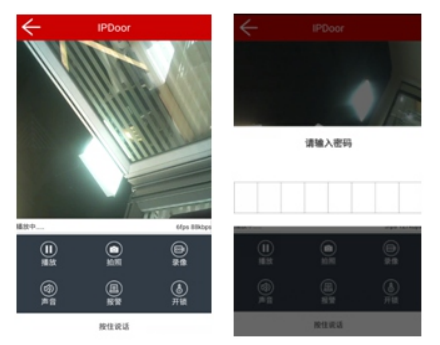

## 三 智能门镜、智能锁

将智能锁与智能门镜主机,按"本功能说明书"中的 "开锁设置和使用说明"添加设置后,按联网设备和设置方 式不同,可呈现为智能门管家方案,使用智能门镜《多灵慧 眼》APP开锁和智能门镜室内主机开锁。

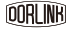

产品名称:多灵智能门镜 产品型号:DLEV82

## 上海多灵建筑科技有限公司

中国上海市嘉定区平城路1455号物联网中心新微大厦B座8楼

多灵智能科技深圳研发生产基地 制造 厂址:广东省深圳市龙华新区环观南路怡力科技园 产地:中国广东 执行标准:GB4943-2011 服务热线:400-660-2552 官方网站:www.dorlink.com.cn